# **禾常池風** 流动人员人事档案网上快捷 办理超详攻略

重庆市卫生人才交流中心

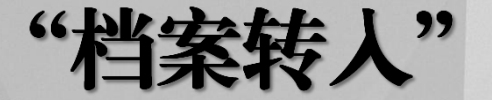

"档案转人"、"档案转出"在线办

# 让您足不出户轻松完成档案流转

办理网址: http://ggfw.rlsbj.cq.gov.cn/rc/wbdt/

# 重庆市人才交流服务中心网上办事服务大厅

**重庆市人才公共服务-**网上办事大厅

欢迎您登录!今天是 2020年10月20日

|                                       |       | 登        |
|---------------------------------------|-------|----------|
| 用户登录 USER LC                          | DGIN  | 录        |
| ○ 手机号                                 |       | 正        |
| ₼                                     |       | <u> </u> |
| $\odot$                               | npm3  | 确        |
| 音 音 音 音 音 音 音 音 音 音 音 音 音 音 音 音 音 音 音 | 绿     | 界        |
| 1211042149 (                          | 新用户注册 | 面        |

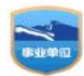

主办单位:重庆市人才交流服务中心 渝ICP备07501182号-9 渝公网安备 50011202501261号 建议浏览器:IE9或以上

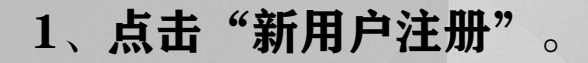

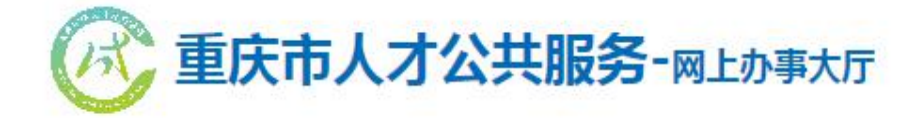

欢迎您登录!今天是 2020年10月20日

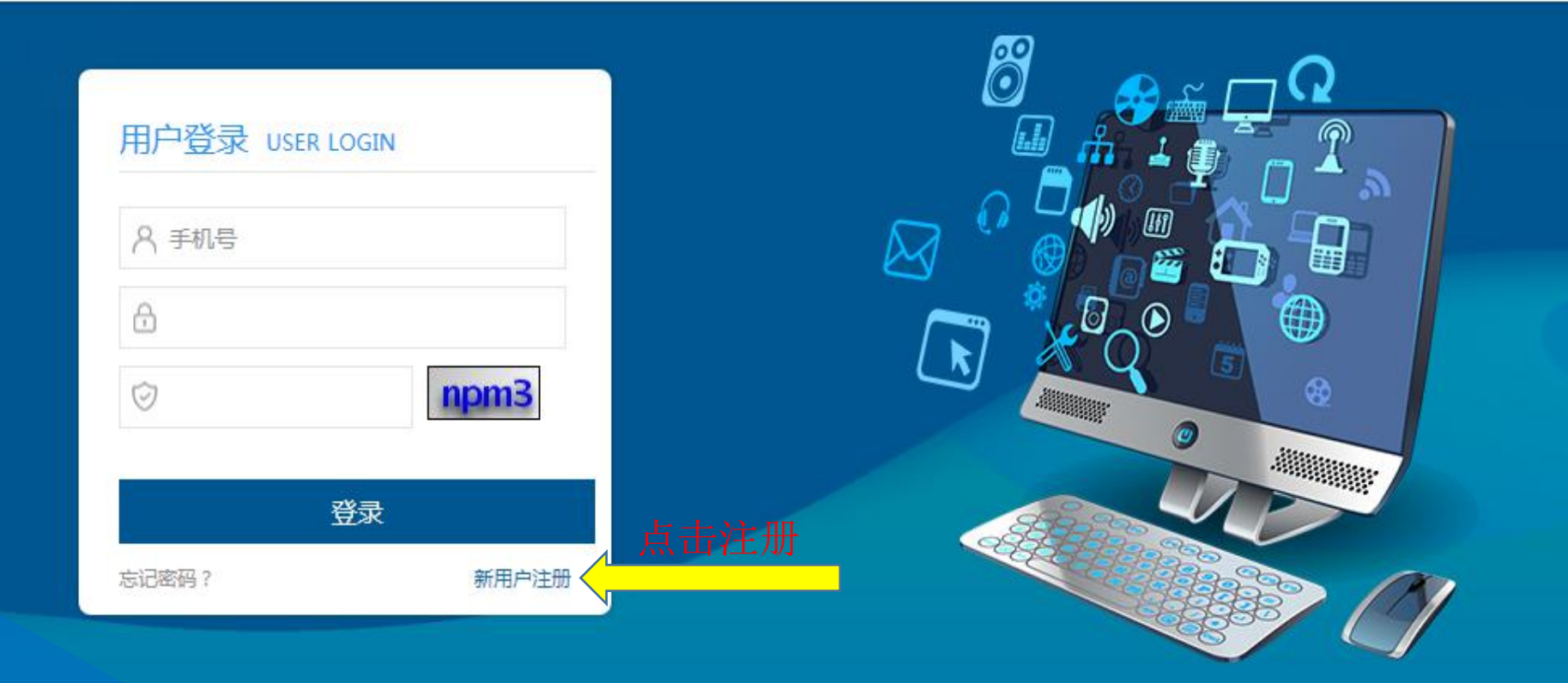

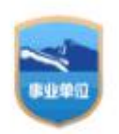

主办单位:重庆市人才交流服务中心 渝ICP备07501182号-9 渝公网安备 50011202501261号 建议浏览器:IE9或以上

# 2、如实填写个人信息,注册成功,点击登录。

| 🕢 重庆市      | <b>达人才公共服务-</b> 网上办事大厅         | 欢迎您登录!今天是 2020年10月20日  |                   |                       |
|------------|--------------------------------|------------------------|-------------------|-----------------------|
|            | 个人会员注册                         |                        |                   |                       |
| 夏三         | 医                              | を見ていた。                 |                   |                       |
|            |                                |                        |                   |                       |
| 姓名: 请输入真实姓 | 注:请使用真实身份信息注册,否则会影响部分业务力理。<br> |                        |                   |                       |
| 国籍:        | *1                             |                        |                   |                       |
| 江///米刊,    |                                |                        |                   |                       |
| 证什交望 .     |                                | 已有账户立即登录               |                   |                       |
| 证件号:       | *                              | 受录                     |                   |                       |
|            |                                | (水) 重庆市人才公共服           | <b>假务-</b> 网上办事大厅 | 欢迎您登录!今天是 2020年10月21日 |
|            | 下一步                            |                        | 个人会员注册            |                       |
|            |                                |                        |                   |                       |
|            |                                | 填写账户信息                 | 验证账户信息            | 注册完成                  |
|            |                                | 使用手机验证                 |                   |                       |
|            |                                | □ 我同意《注册               | 刊办议》              |                       |
|            |                                | 手机号                    | *                 |                       |
|            |                                | 请输入验证码                 | cbx2 *            | 已有账户立即登录              |
|            |                                | 输入短信验证码                | 获取验证码             | 豆求                    |
|            |                                | 请输入6-20位的密码(数字、特殊字符和字句 | 母的组合(区分大小写)) Ø*   |                       |
|            |                                | 确定密码                   | Ø *               |                       |
|            |                                |                        |                   |                       |
|            |                                |                        |                   |                       |

# 3、登录进入"重庆人才公共服务-网上办事大厅 点击"档案业务"。

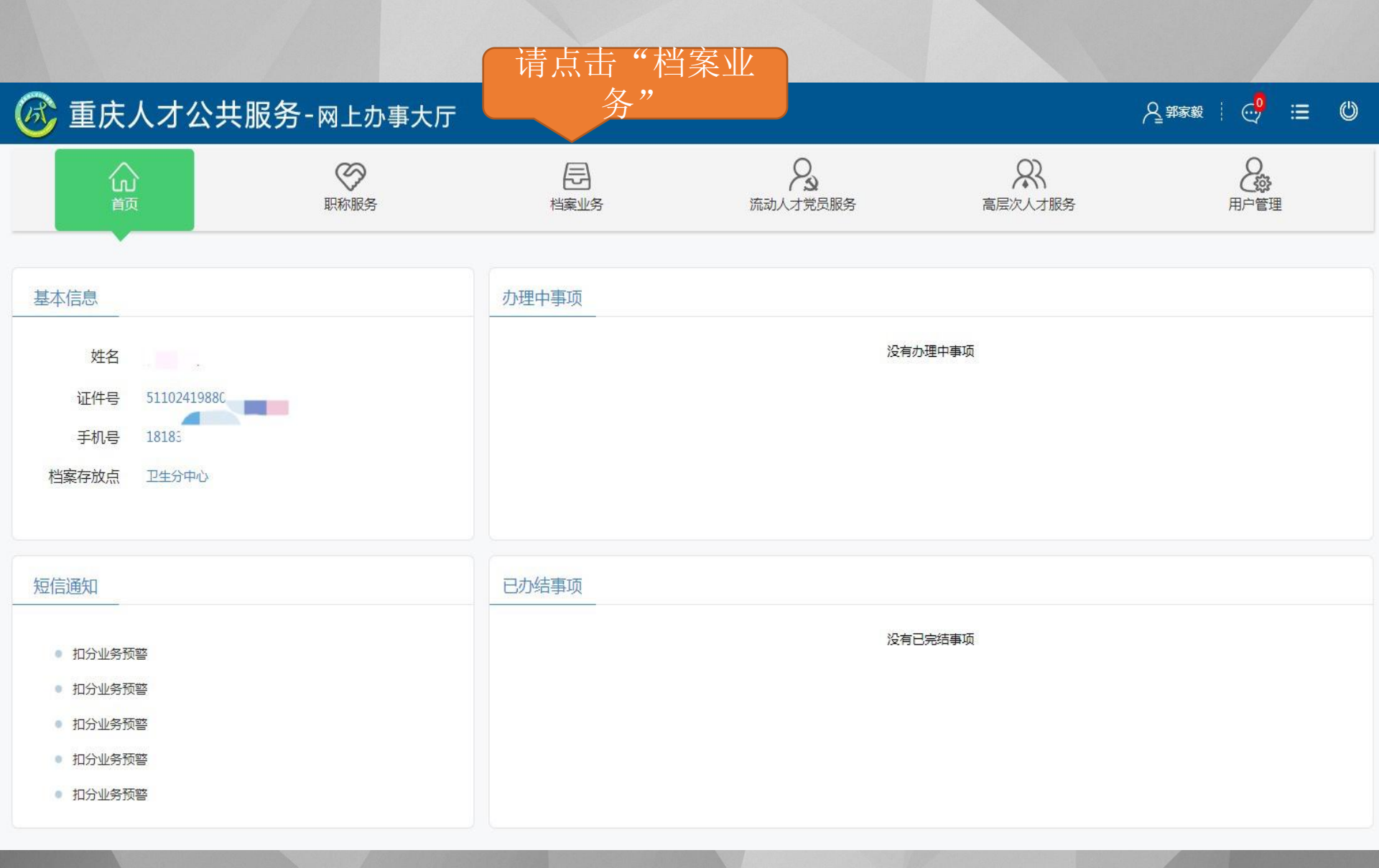

4、请选择您需要的办理的事项

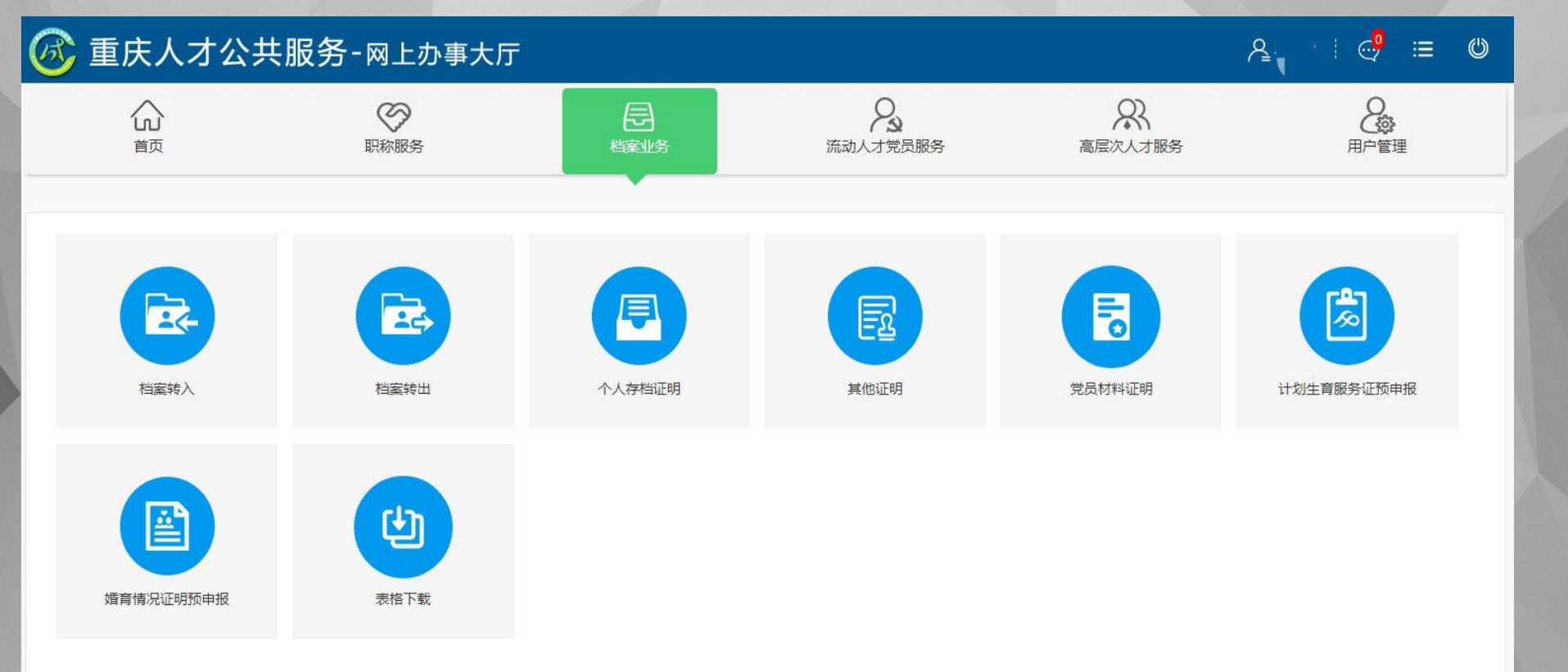

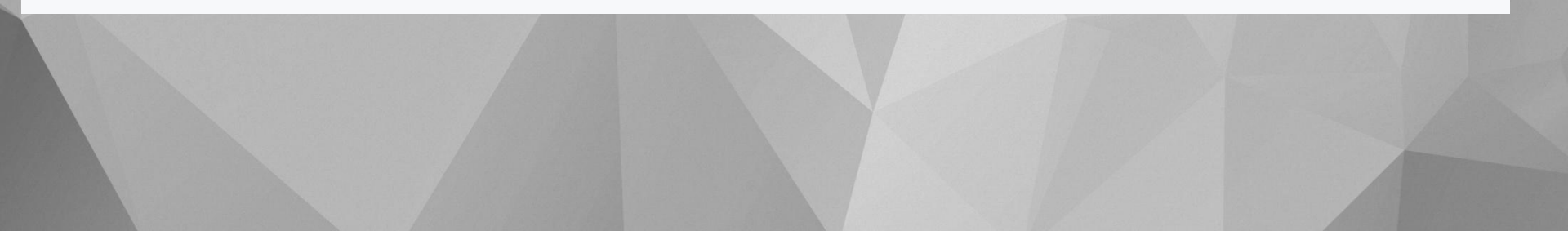

# 5、请扫描"二维码"下载"重庆人才"APP,进行实人认证, 具体步骤点击下一页

注: "档案转入"与"档案转出"都要进行实人认证

#### 实人认证

尊敬的用户:你所进行的操作将涉及到个人隐私,需要进行实人认证,请使用"重庆人才"APP【扫一扫】扫描下方二维码并按相关提示进行操作。 2020年9月17日前已安装重庆人才APP的用户,请重新下载安装重庆人才APP(安卓手机扫描下方二维码下载重庆人才APP,苹果手机到APP STORE中下载重庆人才APP)

查看操作说明

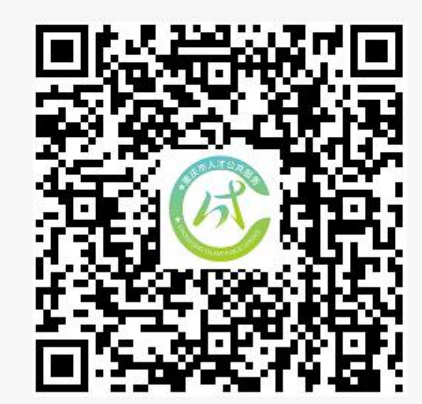

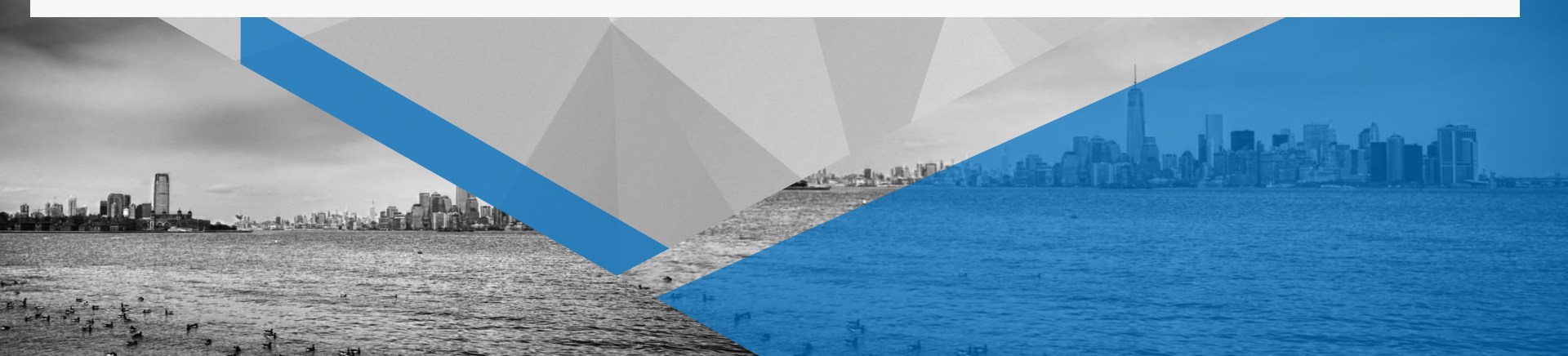

2020年9月17日前已安装重庆人才APP的用户,请重新下载安装重庆人才APP(安卓 手机扫描下方二维码下载重庆人才APP,苹果手机到APP STORE中下载重庆人才 APP )

- 1、下载"重庆人才" app(点击跳转到app下载地址)
- a、安卓系统手机可以打开下载地址下载"重庆人才"app。
- b、IOS系统(苹果)手机请在appstore中下载"重庆人才"app。
- 2、安装"重庆人才" app。
- 3、打开"重庆人才"app,并点击办事大厅进行登录。(注:帐号密码与网办大厅一致)
- 4、点击扫一扫,扫描二维码根据提示进行实人认证操作。

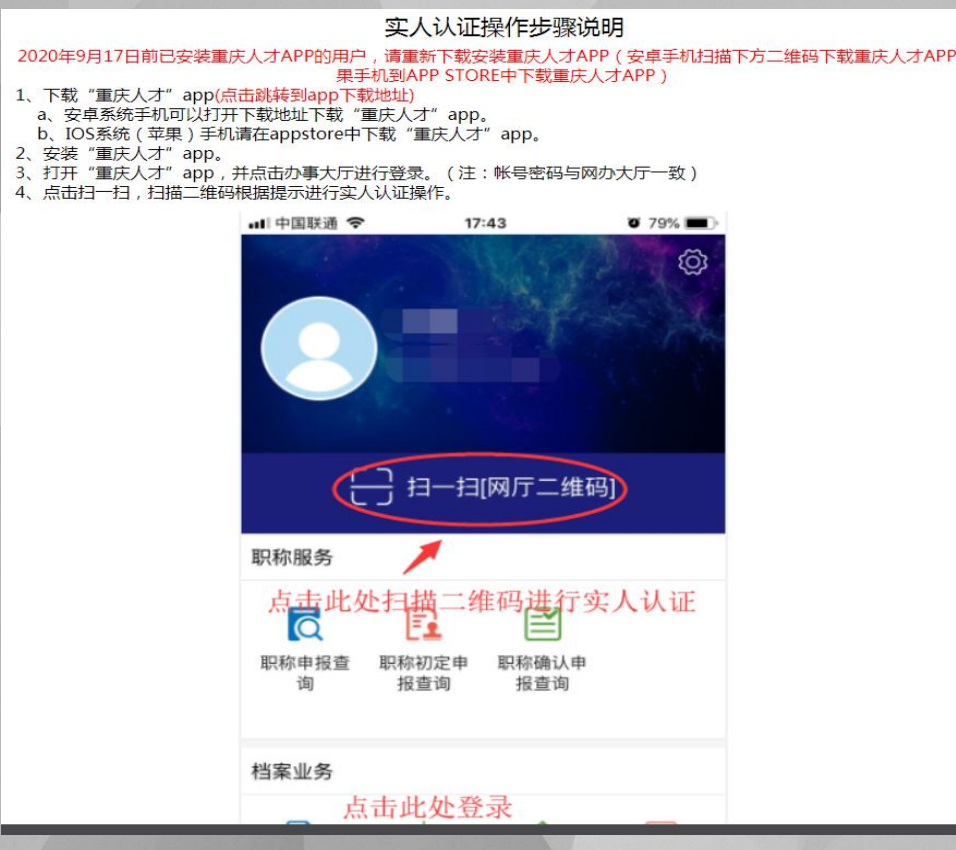

(1)、手机上登录"重庆人才"APP
(2)、手机上点击"扫一扫[网厅二维码]"为电脑网页上网页二维码
(3)、可选择直接在手上AAP上办理事项

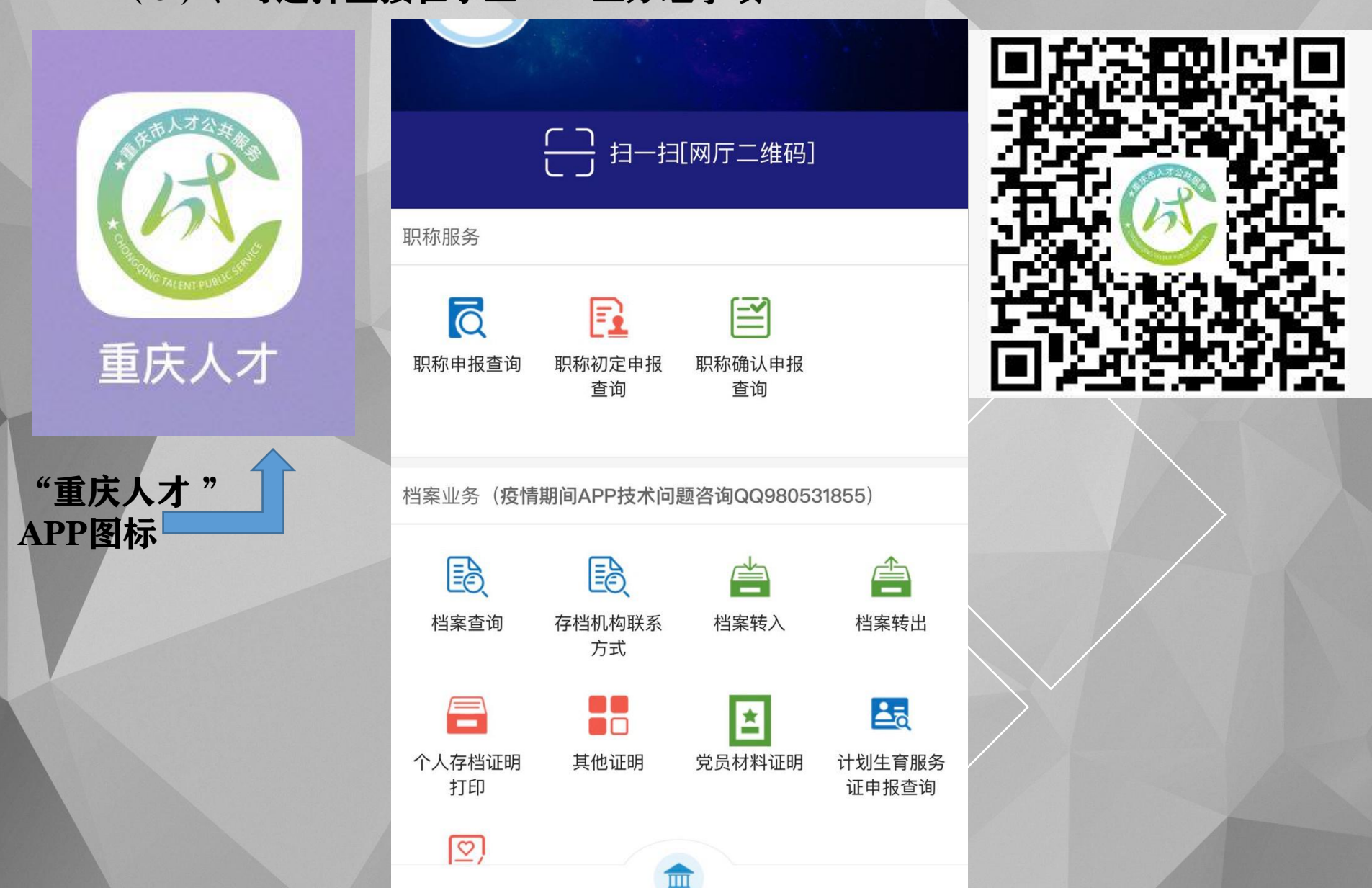

6、请进行活体检测,点击"开始检测"按照提示 操作

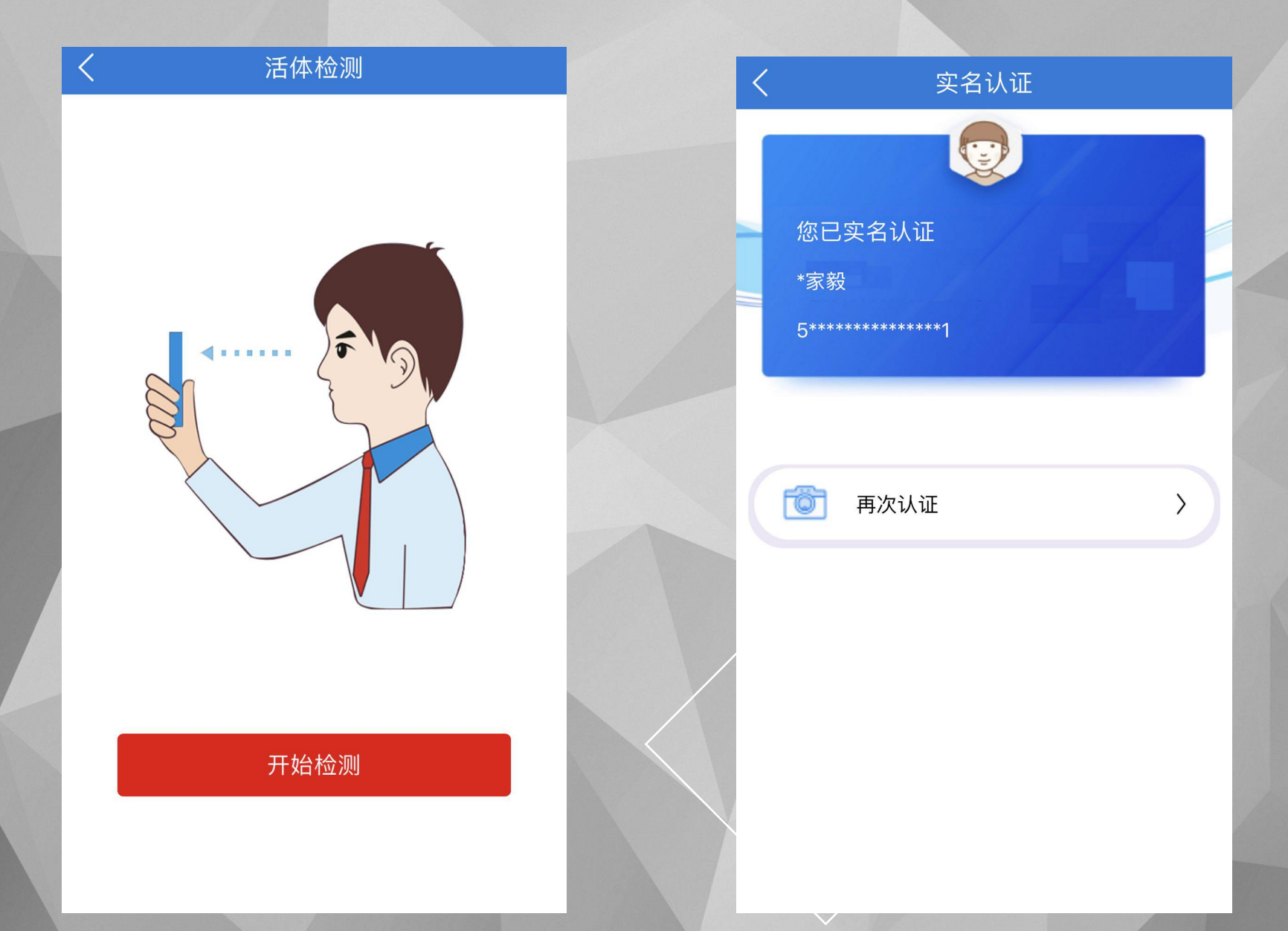

# 第一部份:档案转入篇

第二部份:档案转出篇--转至档案平台内机构 (平台内档案相互转移)

第三部份:档案转出篇--转至档案平台外机构

第一部份:档案转入篇(在网上办事大厅未能检索到您的存档信息) 1、请确定已在我中心办理人事代理(电话咨询:63651321)

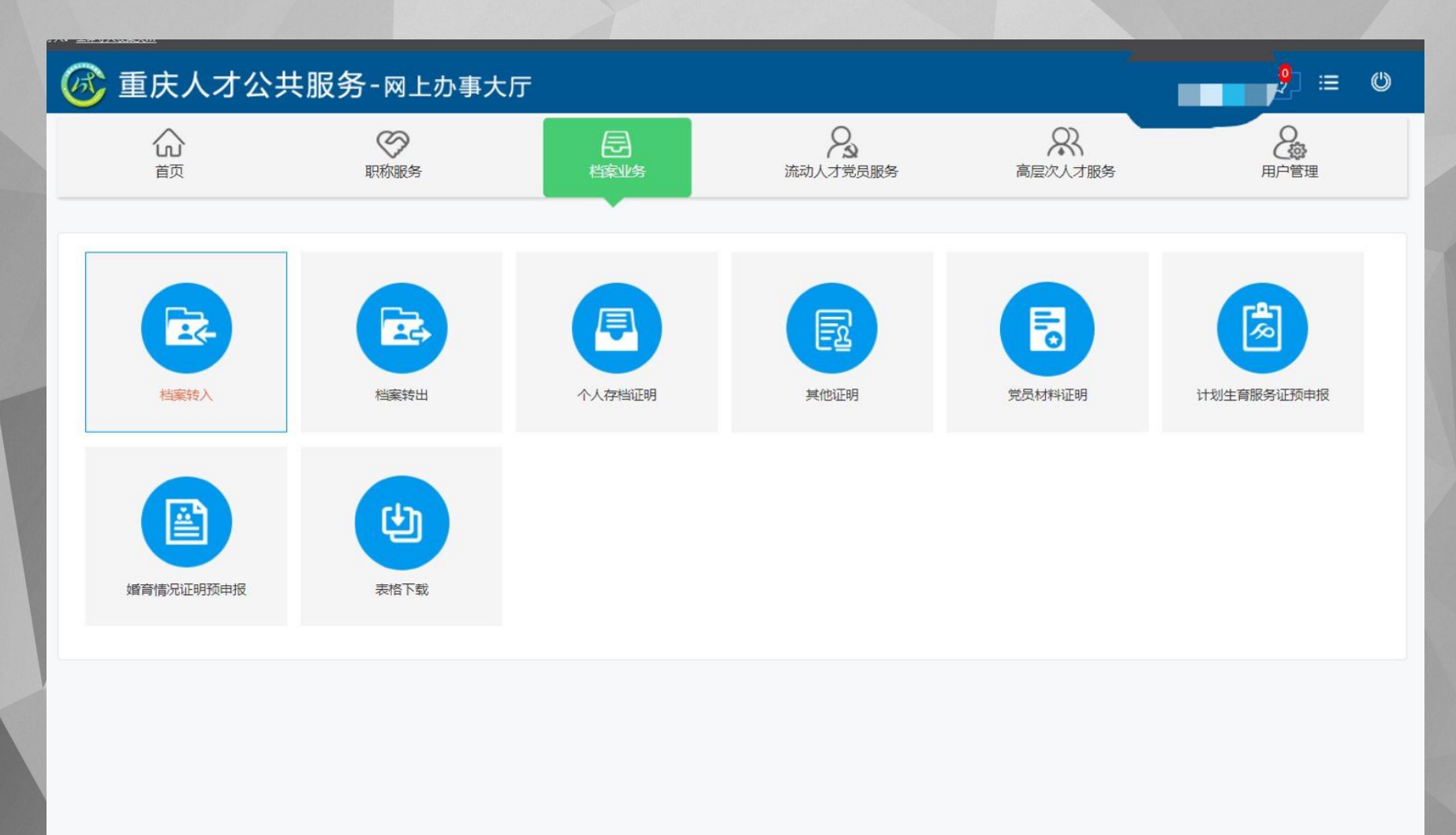

### 2、专属于您的档案转入流程,仔细阅读"办事须知"。

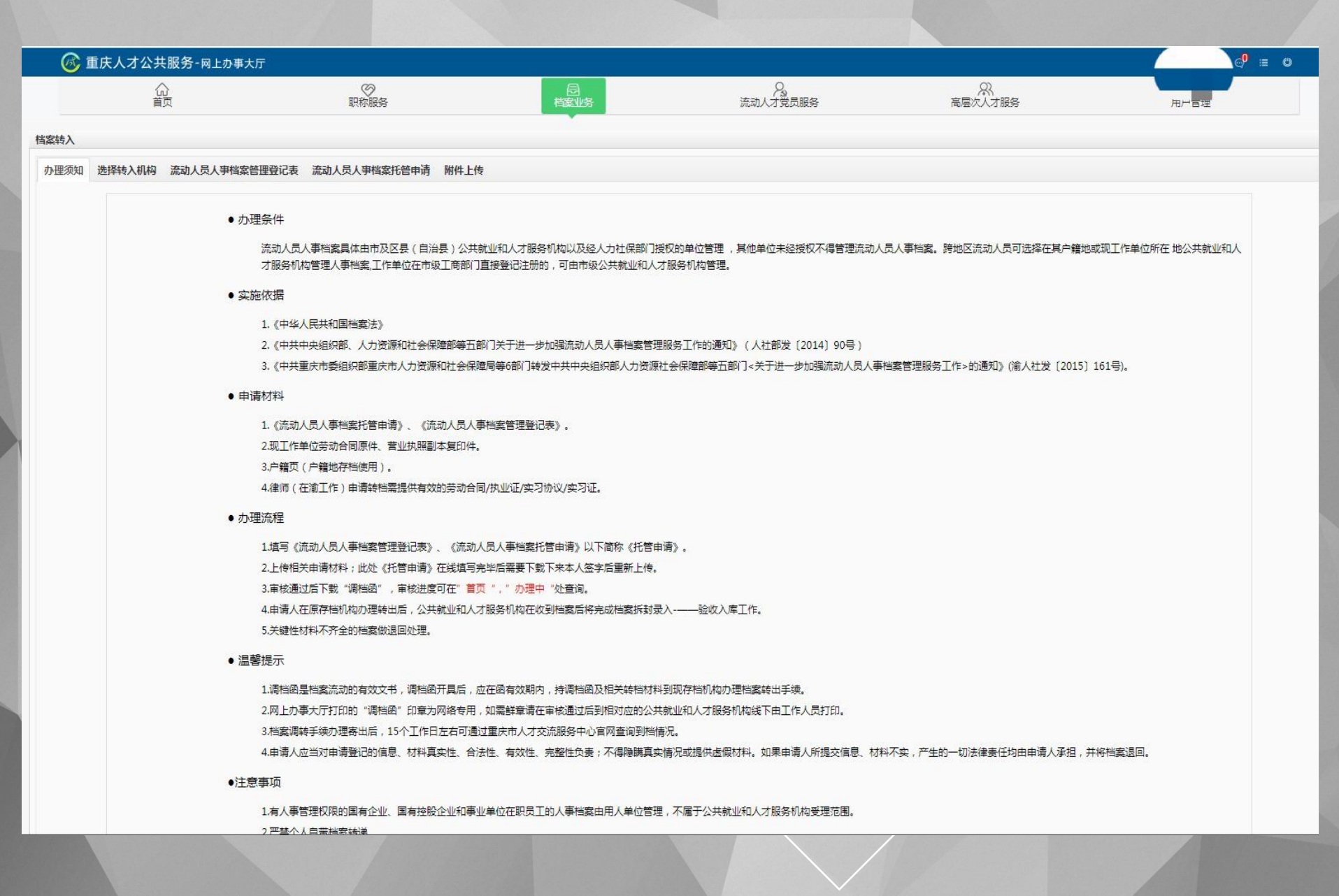

3、请选择什么原因转入,机构请选择"卫生分中心"

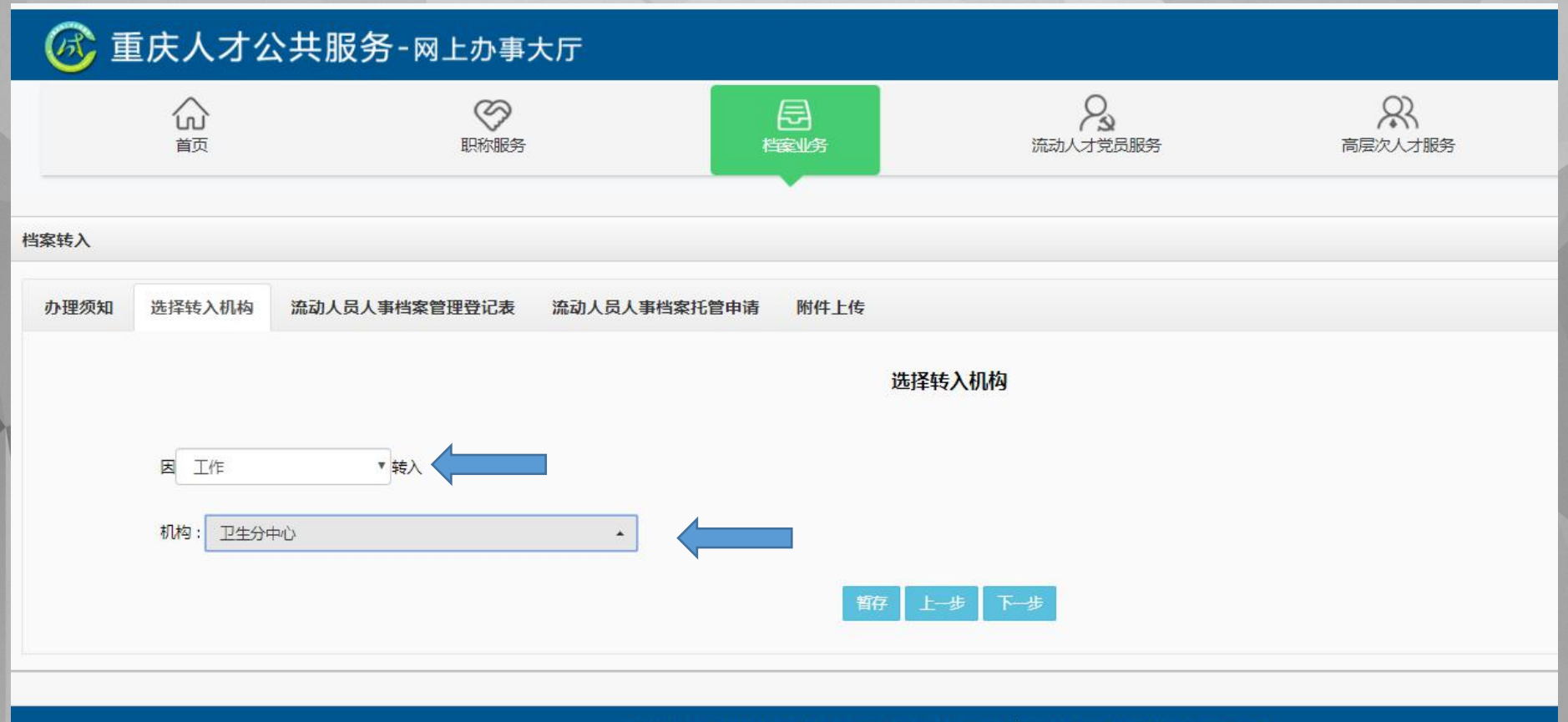

版权所有:重庆市人力资源和社会保障局技术支持:万达信息股份有限公司支持IE9以上浏览器版本

### 档案转入篇

## 4、请填完整个人信息

#### 流动人员人事档案管理登记表

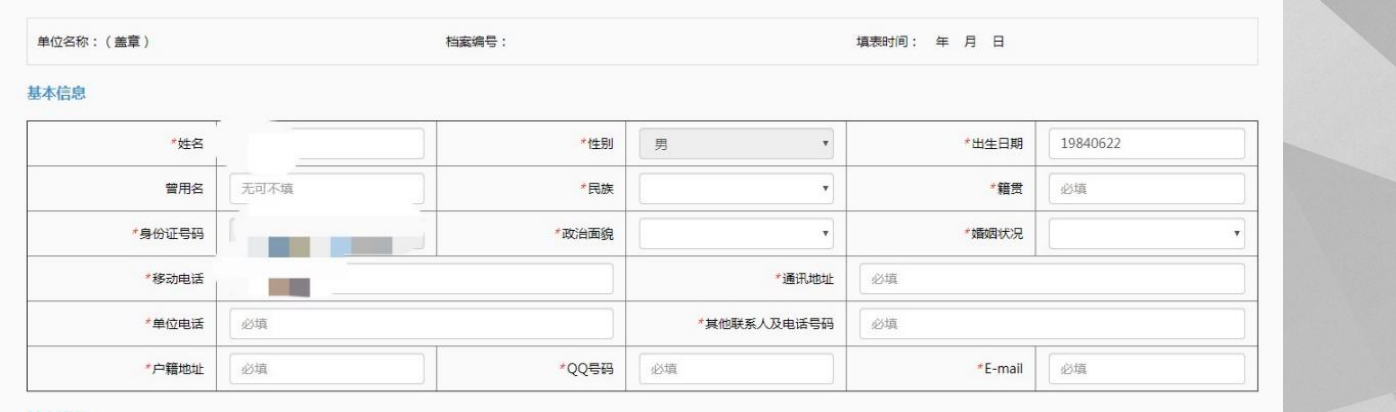

#### 教育经历

|                | *最高学历  |           | 工作经历             |      |           |        |          |        |
|----------------|--------|-----------|------------------|------|-----------|--------|----------|--------|
|                |        | +2+L0+427 | *现工作单位名称         | 必填   | 现工作单位机构类型 | 民营、私营等 | 现工作单位所在地 | xtitxx |
| -              | チーシアシシ |           | *现存档单位名称         |      | ·         |        | 1        | ]      |
|                |        |           |                  | 起止时间 | 单位名称      |        | 从事职务     | 单位证明人  |
| 教育经历           | 全日制教育  |           |                  |      |           |        |          |        |
| (请按实际情况如实填写,从高 |        |           | 工作经历             |      |           |        |          |        |
|                |        |           | (南次朱讷川南/元刘4 朱相句) |      |           |        |          |        |
|                | 在职教育   |           |                  |      |           |        |          |        |
|                |        |           | L                |      |           |        | 1        |        |

#### 专业技术与职业(工种)资格情况 若无可不填

|          | 取得时间 | 专业技术职务或职业资格名称 | 专业技术级别或职业资格等级 |
|----------|------|---------------|---------------|
| 专业技术与职业  |      |               |               |
| (工种)资格情况 |      |               |               |
|          |      |               |               |

#### 家庭主要成员情况 (\*至少填一个)

| 家庭主要成员情况                                                                                                    | 姓名 | 与本人的关系 | 家庭成员工作单位及职务 | 联系方式 |  |  |
|----------------------------------------------------------------------------------------------------|----|--------|-------------|------|--|--|
|                                                                                                    |    |        |             |      |  |  |
|                                                                                                    |    |        |             |      |  |  |
|                                                                                                    |    |        |             |      |  |  |
| \$P\$72   ト 王 上生 - 王 王 王 王 王 王 王 王 王 王 王 王 王 王 王 王 王 王 王 王 王 王 王 王 王 王 王 王 王 王 王 王 王 王 王 王 王 王 王 王 王 王 王 王 王 王 王 王 王 王 王 王 Z ZZ Z |    |        |             |      |  |  |

### 5、提交流动人事档案托管申请,并按照要求上传相应材料,提交成功, 完成转入申请,等待审核。

| ◎ 重庆人才公共日                                                                                                    | 服务-网上办事大厅             |                                                                                                  |                        |                                                                                     |                                                                                  |                                                  |                                                  |
|----------------------------------------------------------------------------------------------------|-----------------------|--------------------------------------------------------------------------------------------------|------------------------|-------------------------------------------------------------------------------------|----------------------------------------------------------------------------------|--------------------------------------------------|--------------------------------------------------|
|                                                                                                    |                       | a<br>a<br>a<br>a<br>b<br>a<br>b<br>a<br>b<br>a<br>b<br>a<br>b<br>a<br>b<br>a<br>b<br>a<br>b<br>a | 「流动人才党员服务              | (人)<br>商屋次人才服务                                                                      | 2<br>一個<br>用一個理                                                                  |                                                  |                                                  |
| 档案转入                                                                                                    |                       |                                                                                                  |                        |                                                                                     |                                                                                  |                                                  |                                                  |
| 办理须知 选择转入机构 流动人                                                                                                 | 人员人事档案管理登记表 流动人员人事    | 际档案托管申请 附件上传                                                                                     |                        |                                                                                     |                                                                                  |                                                  |                                                  |
|                                                                                                    |                       | 流动人员人事                                                                                           | <b>斯特案托管申请</b>         |                                                                                     |                                                                                  |                                                  |                                                  |
| 重庆市人才交流服务中心                                                                                                    | 单位:                   |                                                                                                  |                        |                                                                                     |                                                                                  |                                                  |                                                  |
| 姓名 🔜                                                                                                    | ,身份证号                 | 1 mm - 1                                                                                         | ,因工作                   | * 在 重庆市卫生人才交流中心                                                                     |                                                                                  |                                                  |                                                  |
| 根据相关规定特申请责单位保管                                                                                                  | 管本人人事档案,本人承诺并道守国家档案管理 | 相关规定,mile文的档案材料真实、完整,并                                                                           | 并及时补充档案材料信息。           |                                                                                     |                                                                                  |                                                  |                                                  |
|                                                                                                    |                       |                                                                                                  | 申请人(签名)                |                                                                                     |                                                                                  |                                                  |                                                  |
|                                                                                                    |                       |                                                                                                  | 输入姓名视为病                | 口晚读托置申请并签字                                                                          |                                                                                  |                                                  |                                                  |
|                                                                                                    |                       |                                                                                                  | <sup>年月日</sup><br>档案转入 |                                                                                     |                                                                                  |                                                  | $\wedge$                                         |
|                                                                                                    |                       | <b>新存</b> 上-                                                                                     | -# <u>1-</u> #         |                                                                                     |                                                                                  |                                                  |                                                  |
|                                                                                                    |                       |                                                                                                  | 小理须知                   | 选择转入机构 流动人员人事档到                                                                     | <b>《官理登记表 流动人员人事</b>                                                             | 档案北官申请 刚件上传                                      |                                                  |
| the second second second second second second second second second second second second second second second se |                       |                                                                                                  |                        |                                                                                     |                                                                                  |                                                  |                                                  |
|                                                                                                    |                       |                                                                                                  |                        |                                                                                     |                                                                                  |                                                  | 附件上传                                             |
|                                                                                                    |                       |                                                                                                  |                        |                                                                                     |                                                                                  |                                                  | 附件上传                                             |
|                                                                                                    |                       |                                                                                                  |                        | 身份证正反两面:<br>现下作单位等动会同原性(渔师附奉研                                                       | ±                                                                                |                                                  | 附件上传                                             |
|                                                                                                    |                       |                                                                                                  |                        | <b>身份证正反两面:</b><br>现工作单位劳动合同原件(律师附律所<br>习协议或者合同):                                   | ж<br>ц. 1. (1991)                                                                | 上传核                                              | <sup>附件上传</sup>                                  |
|                                                                                                    |                       |                                                                                                  |                        | <b>身份证正反两面:</b><br>现工作单位劳动合同原件(律师附律所<br>习协议或者合同):<br>现工作单位营业执照副本图片(律师附<br>习证或者执业证): | 楽<br>上使照片                                                                        | 上传林                                              | 附件上传                                             |
|                                                                                                    |                       |                                                                                                  |                        | <b>身份证正反两面:</b><br>现工作单位劳动合同原件(律师附律所<br>习协议或者合同):<br>现工作单位营业执照副本图片(律师附<br>习证或者执业证): | 实<br>实<br>上使照片                                                                   | 上传林                                              | <sup>附件上传</sup>                                  |
|                                                                                                    |                       |                                                                                                  |                        | <b>身份证正反两面:</b><br>现工作单位劳动合同原件(御师附律所<br>习协议或者合同):<br>现工作单位营业执照副本图片(律师附<br>习证或者执业正): |                                                                                  | 上传核                                              | <sup>附件上传</sup>                                  |
|                                                                                                    |                       |                                                                                                  |                        | 身份正正反两面:<br>现工作单位劳动合同原件(律师附律所<br>习协议或者合同):<br>现工作单位营业执照副本图片(律师附<br>习证或者执业证):        | ቋ<br>ቋ<br>上情開片<br>v.rlsbj.cq.gov.cn 5                                            |                                                  |                                                  |
|                                                                                                    |                       |                                                                                                  |                        | 身份证正反两面:<br>现工作单位劳动合同原件(律师附单所<br>习协议或者合同):<br>现工作单位营业执照副本图片(律师附<br>习证或者执业证):        | ቋ<br>ቋ<br>L <sup>使開升</sup><br>Infsbj.cq.gov.cn 5<br>通过开具调档函后下载<br>司。             | 上<br>使<br>之<br>之<br>式<br>職 <sup>"</sup> 调档函",审核进 | <sup>W件上传</sup>                                  |
|                                                                                                    |                       |                                                                                                  |                        | <b>身份证正反两面:</b><br>现工作単位劳动合同原件(律师附律所<br>习协议或者合同):<br>现工作单位营业从照副本图片(律师附<br>习证或者执业正): | ቋ<br>上 <sup>個服片</sup><br>/. <b>rlsbj.cq.gov.cn</b><br>通过开具调档函后下载<br>同。           | 上                                                | W件上传<br>「「「」」」」」「」」「」」「」」「」」<br>度可在"首页"中的"亦理中事项" |
|                                                                                                    |                       |                                                                                                  |                        | 身份正正成两面:<br>现工作单位劳动合同原件(律师附律所<br>习协议或者合同):<br>现工作单位营业执辟副本图片(律师附<br>习证或者执业证):        | ቋ<br>ቋ<br><b>L<sup>(開開)</sup></b><br><b>I.Isbj.cq.gov.cn</b><br>通过开具调档函后下载<br>同◇ | 上伐之<br>記示<br>載"调档函",审核进                          | W件上传<br>小科・九り、提示<br>該可在"首页"中的"办理中事项"<br>確定 取消    |
|                                                                                                    |                       |                                                                                                  |                        | <b>身份证正反两面:</b><br>現工作単位劳动合同原件(律师附单所<br>习协议或者合同):<br>現工作単位营业执照副本图片(律师附<br>习证或者执业证): | ቋ<br>ቋ<br><b>I.rfsbj.cq.gov.cn</b><br>看过开具调档函后下载<br>司◇                           | 上 (4) / /<br>1<br>立示<br>載"调档函",审核进               | W件上传<br>・・・・・・・・・・・・・・・・・・・・・・・・・・・・・・・・・・・・     |

# 6、审核成功,返回首页面,在"已办结事项"下载"档案商调函"。

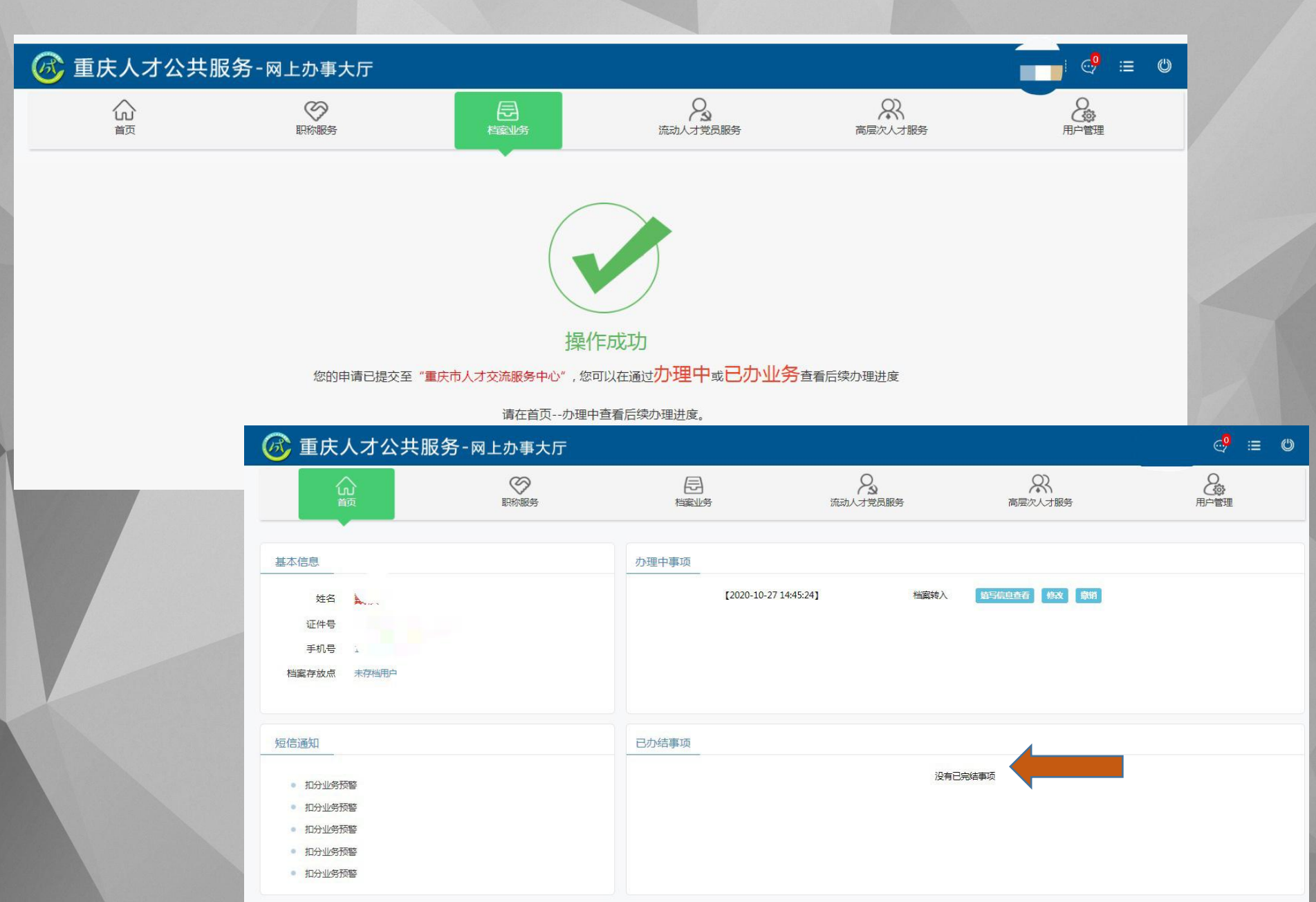

档案转出篇

第二部份:档案转出篇---转至档案平台内机构(注:在网上办事大厅能检 **索到您的存档信息,档案转入平台内的另一个单位,下拉框可选择单位**) 1、点击"档案转出",进入您专属的档案转出流程。 请选择档案接收单位 🐼 重庆人才公共服务-网上办事大厅 ------云阳县就业和人才服务中心 O Ra 奉节县人力资源档案管理服务中心 首页 胆称服务 流动人才党员服务 巫山县就小和人才中心, 巫溪县就业和人才服务局 石柱十家族自治县就小和人才中心 秀山土家族苗族自治县就业和人才中心 酉阳县就业和人才服务局 彭水县就业和人才服务局 R 2 24 厚 两江新区人才和就业管理中心 万盛经开区创业就业和人才服务局 重庆高新技术产业开发区政务服务和社会事务中心 档案转入 档案转出 个人存档证明 其他证明 卫生分中心 园林分中心 重庆人才公共服务-网上办事大厅 R, æ 2 8 O æ ഹ 首页 职称服务 流动人才党员服务 高层次人才服务 婚育情况证明预申报 档案转出(档案当前存放于:卫生分中心) 办理须知 -转出到重庆市内其他单位或外省市 查看办理须知 转移到重庆市内各就业和人才服务机构 香着办理须知

档案转出篇

### 2、仔细阅读"办事须知"

#### 转移到重庆市内各就业和人才服务机构

• 办理范围

档案现存放在重庆市内各公共就业和人才服务机构,因工作或户籍变动需要办理重庆市内档案转移业务

• 申请材料

1.《流动人员人事档案托管申请》(以下简称《托管申请》)。

2.现工作单位劳动合同原件、营业执照副本复印件。

3.身份证、户口本(户籍地存档使用)。

#### • 办理流程

1.选择转入机构,在线填写《托管申请》

2.上传申请材料。注:《托管申请》在线填写完毕后下载本人签字后再上传。

3.提交申请。注:可在"首页","办理中"处查询办理进度。

#### ●注意事项

1.此项档案转移业务可全程通过网上办事大厅线上办理。

2.提交档案转移申请后,拟转入机构开具电子调函至现存放机构,待审核通过后由机要交通转递档案。

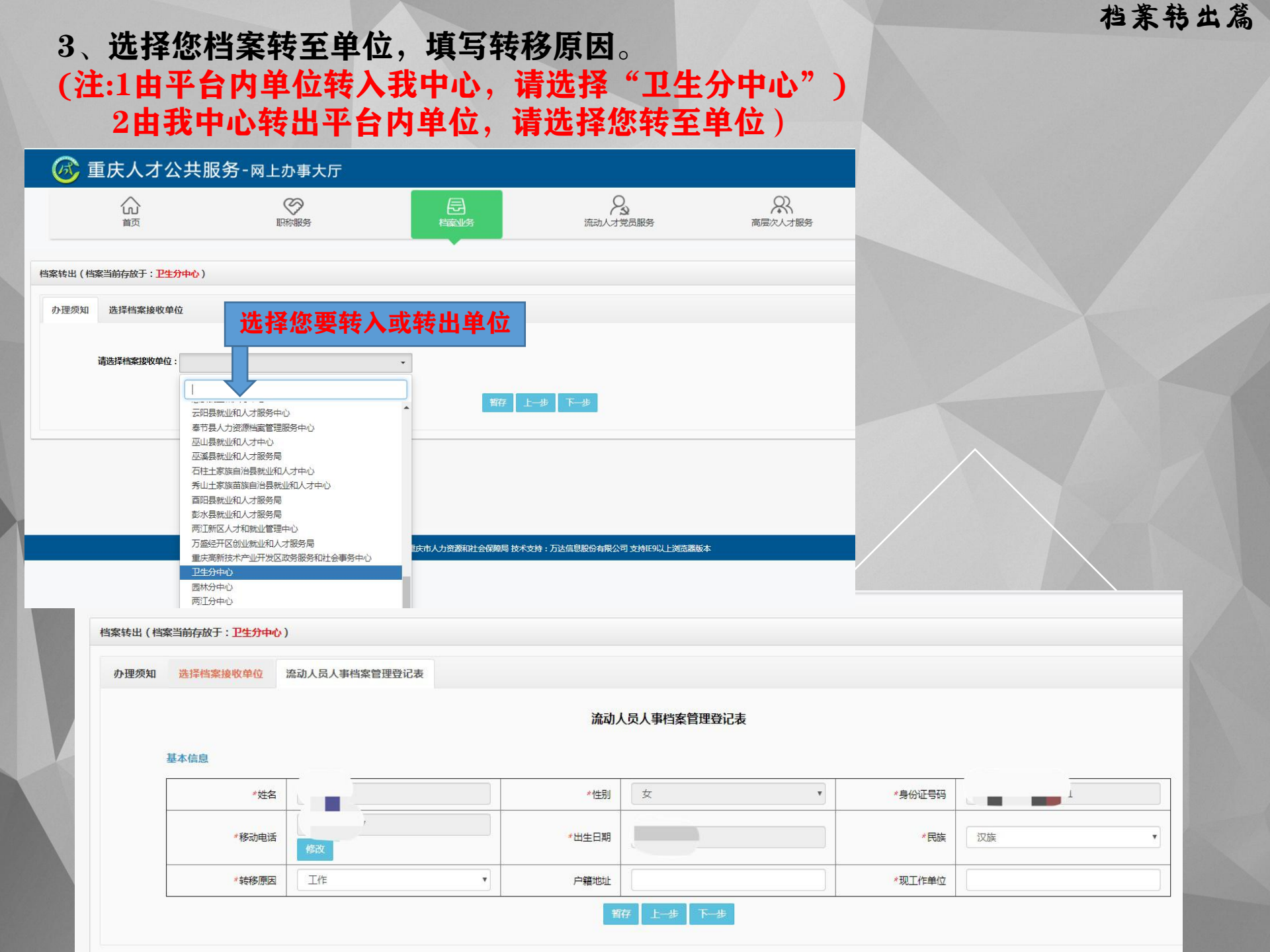

# 4、提交流动人事档案托管申请,并按照要求上传相应材料,提交成功,完成转入申请,等待审核。

| 当案转出(档 | 案当前存放于: <mark>卫生分中</mark> 4 | <u> </u>           |                             |                      |              |             |  |
|--------|-----------------------------|--------------------|-----------------------------|----------------------|--------------|-------------|--|
| 办理须知   | 选择档案接收单位                    | 流动人员人事档案管理登记表      | 流动人员人事档案托管申请                |                      |              |             |  |
|        |                             |                    |                             | 流动人员人事档案托管申请         |              |             |  |
|        | 黔江区就业和人才服务局                 | 5                  |                             |                      |              |             |  |
|        | 姓名:                         | , 身份               | 征号:                         |                      | , 因 工作       | ▼ 在 重庆市黔江区  |  |
|        | 根据相关规定特申请贵单位                | 立保管本人人事档案,本人承诺并遵守国 | 家档案管理相关规定,所提交的档             | 案材料真实、完整,并及时补充档案材料信息 |              |             |  |
|        |                             |                    | 申请人(签名)                     | :                    | 输入姓名视为       | 的知晓波孔管申请并签字 |  |
|        |                             | 档案转出(              | 当案当前存放于: <mark>卫生分中心</mark> | »)                   |              |             |  |
|        |                             | 办理须知               | 选择档案接收单位                    | 流动人员人事档案管理登记表        | 流动人员人事档案托管申请 | 附件上传        |  |
|        |                             |                    |                             |                      |              | 附件上传        |  |
|        |                             |                    | 身份证正反两面:                    |                      |              |             |  |
| Y      |                             |                    | 现工作单位劳动合同原                  | 件:                   |              |             |  |
|        |                             |                    | 营业执照副本复印件:                  | 上传照片                 | t            |             |  |
|        |                             |                    |                             |                      |              |             |  |
|        |                             |                    |                             |                      |              |             |  |
|        |                             |                    |                             |                      |              |             |  |

### 5、审核成功,完成档案转出申请,返回首页面,在"办理中事项"查 看办理结果。

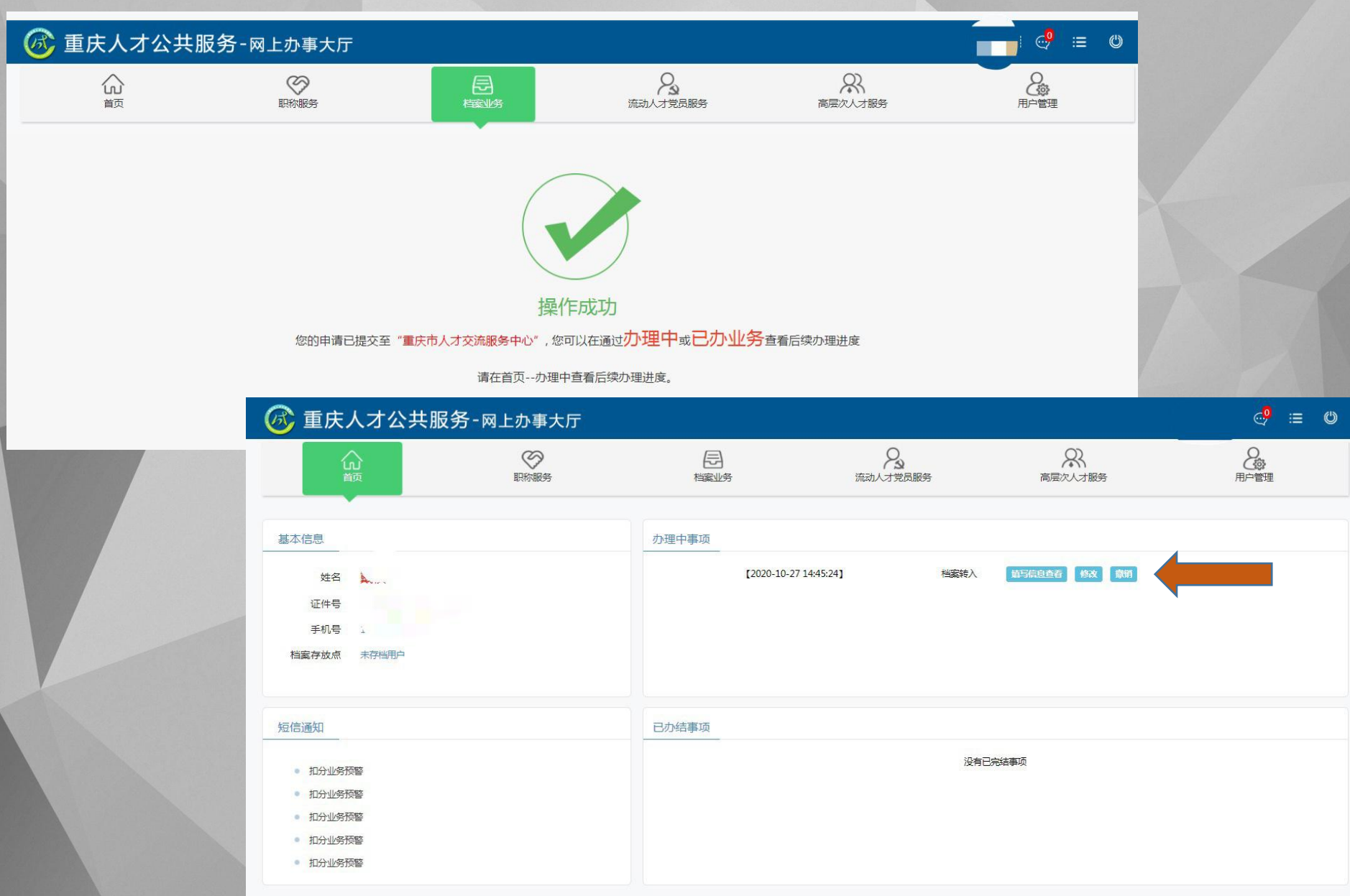

第三部份: 档案转出篇---转至档案平台外机构(在网上办事大厅能检索到您的存档信息)

1、点击"档案转出",进入您专属的档案转出流程。

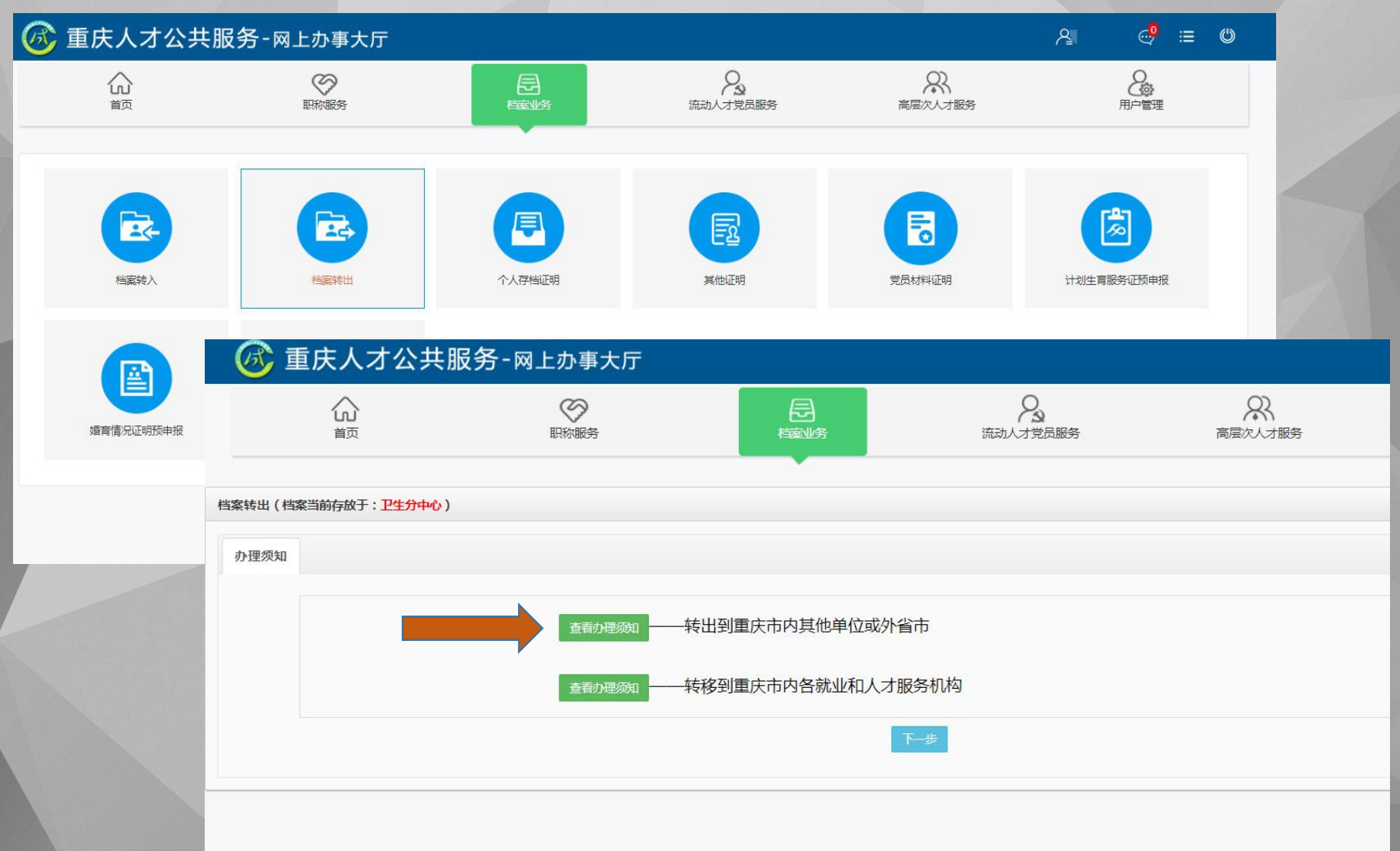

档案转出篇

### 2、仔细阅读"办事须知"

#### 转出到重庆市内其他单位或外省市

#### • 办理范围

档案现存放在重庆市内各公共就业和人才服务机构,要将档案转至重庆市内其他单位(国企、事业单位)或外省市(人才中心、国企、事业单位),需办理档案转出业务。

#### • 申请材料

1.调档函原件(注:调档函盖章处须为单位公章)。

2.身份证。

#### • 办理流程

1.在选择档案接收单位处选择其他单位并填写单位名称。

2.将转出信息填写完整,并上传调档函原件、身份证正反面。

3.提交申请。注:可在"首页","办理中"处查询办理进度。

4.待审核通过后将调档函原件通过EMS邮寄至档案存放单位,同时填写EMS运单单号。

#### ●注意事项

待档案存放单位收到调档函原件后,档案将通过机要交通转递至开函单位。

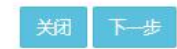

档案转出篇

# 3、填写您档案接收单位及申请信息

| Ø     | 重庆人才公       | 、共服务-网上办事                                                                                                    | 大厅            |                                               |               |       |                     |                |             |              |          |       |
|-------|-------------|----------------------------------------------------------------------------------------------------|---------------|-----------------------------------------------|---------------|-------|---------------------|----------------|-------------|--------------|----------|-------|
|       | 合面          | いないので、「「「「」」の「「」」では「「」」では「「」」では「「」」では「「」」では「「」」では「「」」では「」」では、「」」では、」」では、 |               |                                               | 2<br>流动人才党员服务 | 7     | <b>会</b><br>高层次人才服务 |                |             |              |          |       |
| 档案转出( | 档案当前存放于: 卫生 | ንቀ心 )                                                                                                    |               |                                               |               |       |                     |                |             |              |          |       |
| 办理须知  | 印 选择档案接收单   | Ŭ.                                                                                                    |               |                                               |               |       |                     |                |             |              |          |       |
|       | 请选择档案接收单位:  | 其他单位                                                                                                    | •             | 重庆市人力资源和                                      |               |       |                     |                |             |              |          |       |
|       |             | <br>塗江县就业和人才服务局<br>中国部県和 ( オオペ)                                                                                                    |               | 靜存 上一步                                        | 下             |       |                     |                |             |              |          |       |
|       |             | 志長熟业44人才中心<br>云田長熟业44人才服务中心<br>春节長人力溶源地震管理服务中心<br>巫山長熟业44人才服务局<br>石柱土家族自治長熟业44人才除分局<br>石柱土家族自治長熟业44人才中心<br>秀山土家族首協自最熟业44人才<br>酉阳長熟业44人才服务局<br>管水長熟い44人才服务局                                                                                                    | )<br>)<br>か中心 |                                               |               |       |                     |                |             |              |          |       |
|       |             | 两江新区人才和就业管理中心<br>万盛经开区创业就业和人才服务                                                                                                    | 🐼 重庆人         | 才公共服务-网」                                      | _办事大厅         |       |                     |                |             |              | <u>م</u> | ` 🤣 ≔ |
|       |             | 里大局新技术「型井友区以务部<br>卫生分中心<br>园林分中心<br>两江分中心<br>飞驶特分中心)                                                                                                    |               |                                               | (<br>职称服务     |       |                     | 23<br>流动人才党员服务 |             | く<br>高层次人才服务 |          | 用户管理  |
|       |             | 瀚卓分中心<br>万友分中心<br>市人才(人事管理部)                                                                                                    | 档案转出(档案当前存放于  | : <u> </u>                                    |               |       |                     |                |             |              |          |       |
|       |             | 沙坪坝区就业和人才服务局其他单位                                                                                                    | 办理须知 选择档案     | 接收单位 申请信息                                     |               |       |                     |                |             |              |          |       |
|       |             |                                                                                                    | 基本信息          |                                               |               |       |                     |                |             |              |          |       |
|       |             |                                                                                                    |               | *姓名                                           |               | *性别   | 女                   | •              | <b>*</b> 身份 |              |          |       |
|       |             |                                                                                                    | *移            | 动电话 修改 600 000 000 000 000 000 000 000 000 00 |               | *出生日期 |                     |                |             | *民族 汉族       |          | Y     |
|       |             |                                                                                                    | 转出信息          |                                               |               |       |                     |                |             |              |          |       |
|       |             |                                                                                                    |               | *转出原因                                         |               |       | •                   |                | 转往单位名称      | 重庆市人力资,      |          |       |
|       |             |                                                                                                    |               | *转往单位联系电话                                     | 必填            |       |                     | *转往单位          | 机要交通地址      | 必填           |          |       |
|       |             |                                                                                                    |               | 451T-#-ITEN2#                                 | ~~~d*36       |       | 留存 上一步              | 下一步            |             |              |          |       |

### 4、按照要求上传相应材料,提交成功,完成档案转出申请,等待审核。

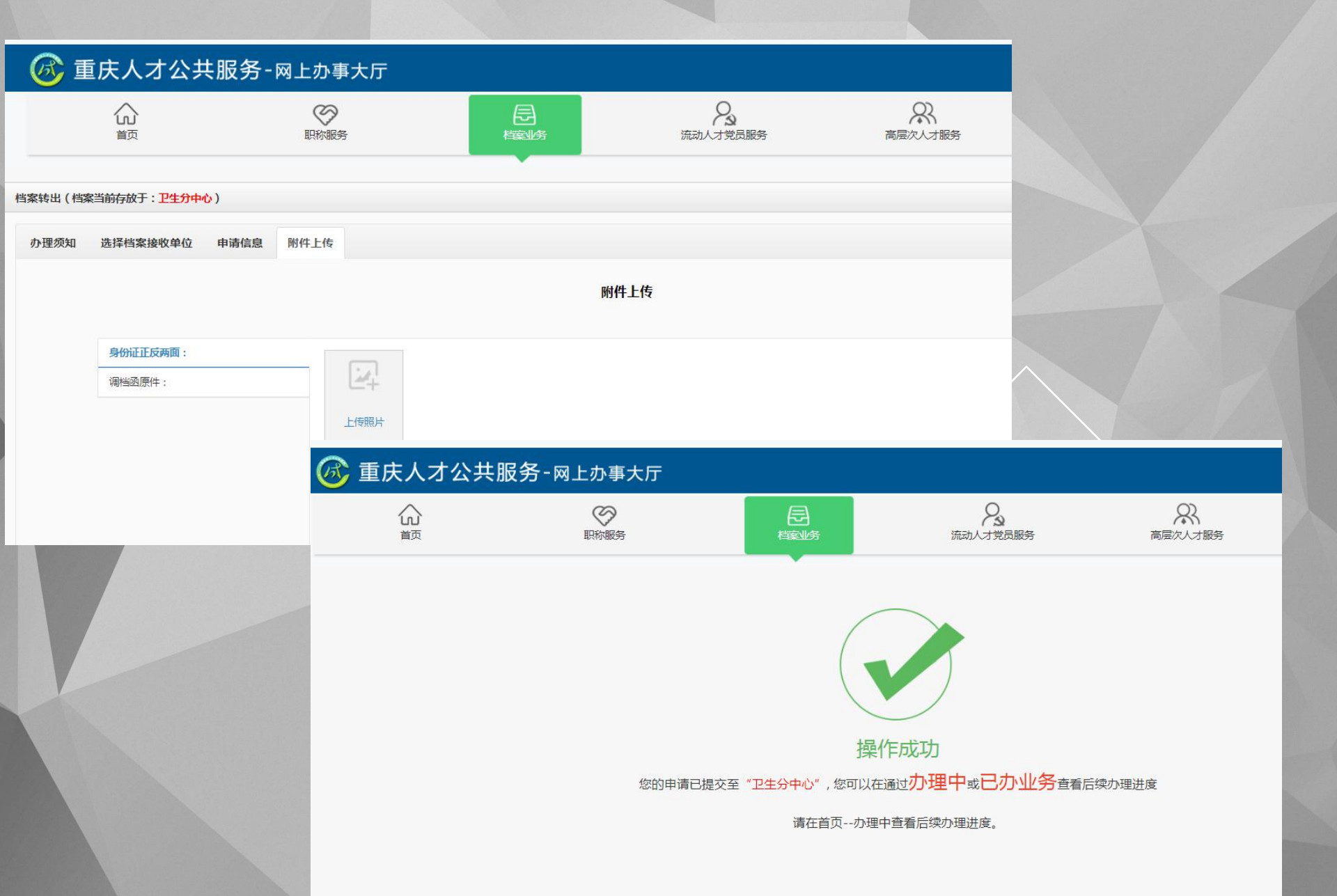

#### 档案转出篇

5、审核成功后,请将上传的调档函原件,身份证复印件以"EMS"寄 至我中心,收到邮件,办理档案转出。在"办理中事项"查看办理结果。 注:接收单位必须开通机要通道

| 🞯 重庆人才公共服务-网上办事大厅                                                                                        |       |                            |              |              |
|----------------------------------------------------------------------------------------------------|-------|----------------------------|--------------|--------------|
|                                                                                                    | 日本    | 流动人才党员服务                   | 高层次人才服务      | 2000<br>用户管理 |
| 基本信息       姓名       证件号       手机号       档案存放点                                                            | 办理中事项 | 【2020-10-27 14:45:24】 档案转入 | 道写信息查看 修改 劇相 |              |
| <ul> <li>短信通知</li> <li>和分业务预整</li> <li>和分业务预整</li> <li>和分业务预整</li> <li>和分业务预整</li> <li>和分业务预整</li> </ul> | 已办结事项 | 没有已                        | 完结事项         |              |

# 重庆市卫生人才交流中心档案管理部

咨询电话: 023-63651321(前台)、023-67129172(后台) 工作时间:周一至周五 上午9:00-12:00,下午14:00-17:30 国家法定节假日除外